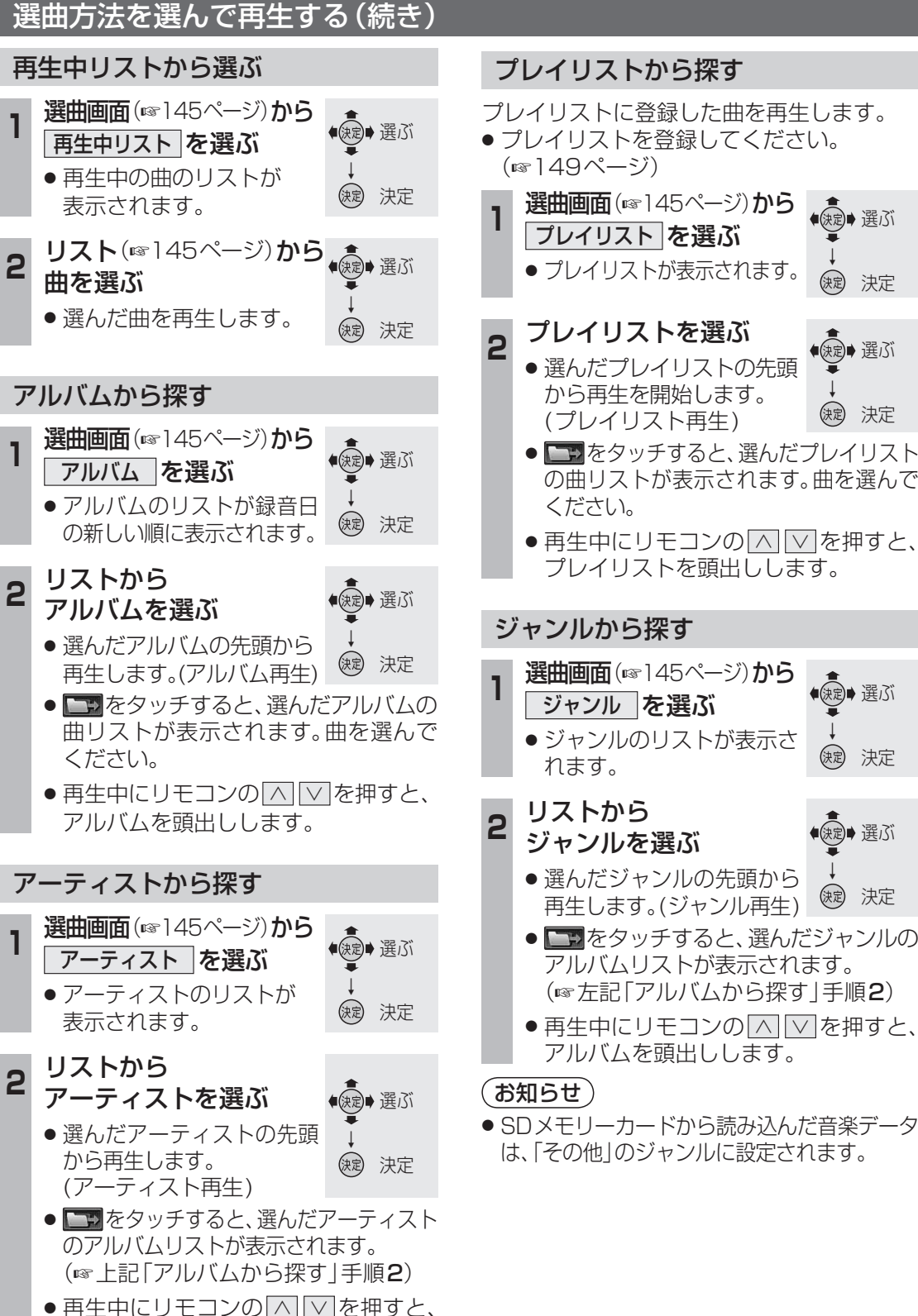

アルバムを頭出しします。

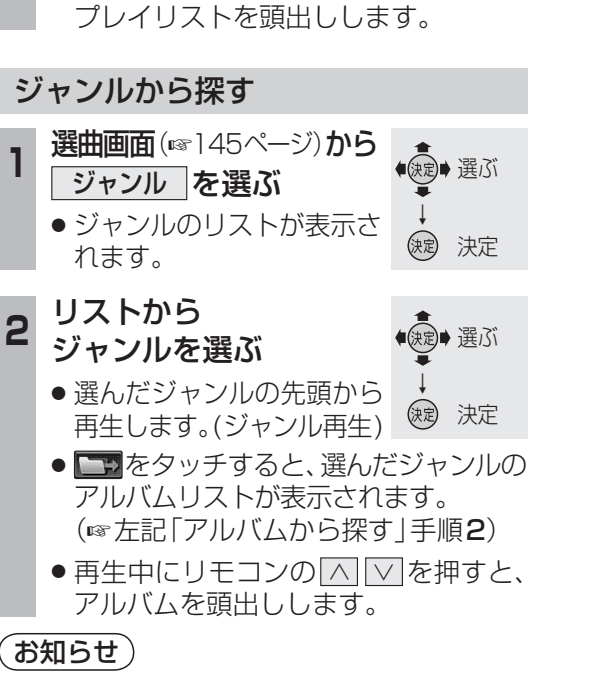

ください。

()定 決定

● 使定● 選ぶ

(決定) 決定

 ● SDメモリーカードから読み込んだ音楽データ は、「その他」のジャンルに設定されます。

再生中の曲に似た雰囲気の曲を探す

再生している曲と似た雰囲気(フィーリング) の曲を最大10曲まで選んで再生します。 (フィーリングリンク再生)

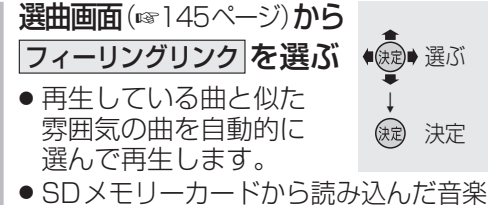

データを再生中は、フィーリングリンク 再生できません。

#### お知らせ

- ●曲調解析(☞]44ページ)の結果によって、似 た雰囲気の曲を選びます。ただし、お客様の主 観とは異なった曲が選ばれる場合もあります。
- 曲調解析の結果を編集することはできません。
- SDメモリーカードから読み込んだ音楽 データは選曲対象になりません。

### フィーリングを設定して曲を絞り込む

フィーリングで曲を絞り込んで再生できます。 (カテゴリ再牛)

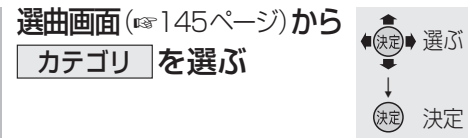

#### 2 条件を選ぶ

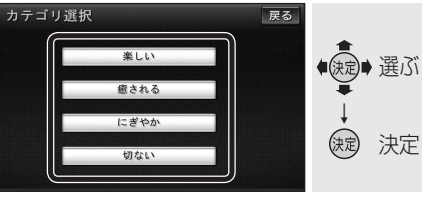

楽しい:楽しい感じの曲を再生します。 癒される:癒される感じの曲を再生します。 [にぎやか]:にぎやかな感じの曲を再生します。 切ない:切ない感じの曲を再生します。

### (お知らせ)

- ●以下の音楽データは、カテゴリ再生されません。 ・SDメモリーカードから読み込んだ ・「カテゴリ再生で選曲」(☞152ページ)が [しない]に設定されている
- ●曲調解析(☞144ページ)の結果によって 絞り込みます。ただし、お客様の主観とは 異なった曲が選ばれる場合もあります。
- 曲調解析の結果を編集することはできません。

## お気に入りの曲を再生する

お気に入りに登録した曲を再生します。 (お気に入り再生)

● お気に入りに曲を登録してください。 (☞148ページ)

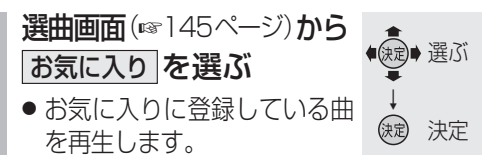

### 再生回数の多い曲を再生する

HDD MUSICで再生回数の多い順に上位25曲 を再生します。(TOPリクエスト25再生)

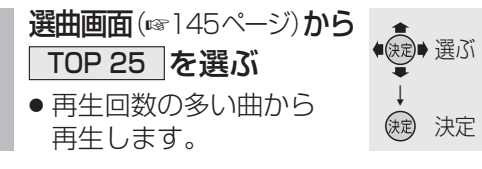

# (お知らせ)

- 再生回数が同じ場合は、録音日が古い曲を 優先して登録、再生します。
- 再生回数は曲の4割を再生した場合に1回の 再生と数えます。(サビスキャン、ちょい聴き での再生は除く。)
- 再生回数を編集することはできません。
- TOPリクエスト25再生中は、再生順は 更新されません。(次回 TOP 25)を選んだ ときに更新されます。)
- ●録音曲が少ない場合は、再生回数が0回の 曲も登録されます。